## UPUTSTVO ZA PROVJERU AKTIVNOSTI/UČEŠĆA STUDENATA NA SISTEMU

Na predmetu gdje želite provjeriti aktivnost studenata kliknete na "<u>kotačić</u>" u gornjem desnom uglu, a zatim na "**More**" (slika 1).

| 🚺 🖬 Zimbi                     | ra: Inbox x 0 Course: Stolni tenis x 6 Facebook x +                                                                           |                                                                   |
|-------------------------------|----------------------------------------------------------------------------------------------------|-------------------------------------------------------------------|
| $\leftrightarrow \rightarrow$ | C 🛆 🔒 enastava.ftos.untz.ba/course/view.php?id=3                                                                              | 🌣 🐣 🕒 🖸 🗖 🛉 🕌 🚺 :                                                 |
| Apps                          | F Facebook ★ Bookmarks 💈 Zimbra Collaborati 🗕 eNastava - Fakultet 📓 Fakultet za tjelesni 🛟 Facebook 🔨 Vimeo 💶 YouTube - Broad | ca 🚱 e-Učenje FTOS 🛛 » 📙 Other bookmarks                          |
| ≡                             | PANULEET<br>TATREESKI 0060/ I SPORT FTOS Univerzitet u Tuzli Vimeo Mega.nz Podrška<br>TURA                                    | ⊕ ↓ ♀ ⊕ • <sup>1</sup>                                            |
|                               |                                                                                                    |                                                                   |
| ያ                             | Stolni tenis                                                                                                    | ې<br>چې<br>ج                                                      |
| æ                             | Moja naslovna strana Moji kursovi ETOSSTTE                                                                                    | <ul> <li>Uredi podešavanja</li> <li>Uključi uređivanje</li> </ul> |
| ☆                             |                                                                                                    | A Ispiši me sa kursa ETOSSTTE                                     |
| <b>M</b>                      |                                                                                                    | ▼ Filteri                                                         |
|                               | Eorum – UTISCI I PREPORUKE SA PRVOG TESTA                                                                                     | Gradebook setup                                                   |
| 0                             | 6 Tost                                                                                                    | Restauriranie rezervne kopije                                     |
| ~                             | Sakrivono od studenta                                                                                                    | ① Unos                                                            |
| Ŵ                             |                                                                                                    | A Resetiranje                                                     |
| 曲                             |                                                                                                    | I More                                                            |
| ଜ                             | HISTORIJSKI RAZVOJ                                                                                                    |                                                                   |
| ¢                             | Historijski razvoj Stolnog tonisa                                                                                             |                                                                   |
| Ê                             | STOLNI TENIS - CETIRI PREDAVANJA - D.L.                                                                                       |                                                                   |
| https://enast                 | ava.ftos.untz.ba/course/admin.php?courseid=3                                                                                  |                                                                   |
|                               |                                                                                                    | BS 🔺 🍢 🎲 🌒 11:03                                                  |

Slika 1.

Na stranici koja se otvori u sekciji "Izvještaji" kliknete na "Učešće na kursu" (Slika 2).

| Zimbra:                         | Inbox ×                                        | Ourse: Stolni tenis                                                      | × 🕜 Facebo                                                 | ok X                            | ÷          |         |                   |                 |     | - 11  | - 0 <b>- X</b>  |
|---------------------------------|------------------------------------------------|--------------------------------------------------------------------------|------------------------------------------------------------|---------------------------------|------------|---------|-------------------|-----------------|-----|-------|-----------------|
| $\leftrightarrow \rightarrow 0$ | C 🟠 🔒 enastava.ftos.                           | untz.ba/course/view.php?id                                               | =3                                                         |                                 |            |         |                   | ☆ 🐺 ⓒ           | 0 0 | •     | * 0 :           |
| Apps                            | f Facebook 🔺 Bookmarks                         | Z Zimbra Collaborati                                                     | 🗿 eNastava - Fakultet                                      | Fakultet za tjelesni            | G Facebook | Vimeo   | YouTube - Broadca | 🚱 e-Učenje FTOS |     | »   🖪 | Other bookmarks |
| Zimbra:                         | FAKULTET                                       | <ul> <li>ETOS Univerzitet u Tuz</li> <li>Administracija kursa</li> </ul> | li Vimoo Morra s<br>× 🕝 Facebo                             | iz Podrška<br>lok X             | +          | _       | _                 | A               | 0   | 0     |                 |
| $\leftrightarrow \rightarrow 0$ | ට 🟠 🔒 enastava.ftos.                           | untz.ba/course/admin.php?                                                | courseid=3                                                 |                                 |            |         |                   | ☆ 🐺 🕞           | 0 0 | +     | <b>₹ 0</b> :    |
| Apps                            | f Facebook 🔺 Bookmarks                         | Z Zimbra Collaborati                                                     | 🗿 eNastava - Fakultet                                      | Fakultet za tjelesni            | G Facebook | 💟 Vimeo | YouTube - Broadca | 🕑 e-Učenje FTOS |     | » 📒   | Other bookmarks |
|                                 | FAKULTET<br>ZA TIELESNI ODGOJ I SPORT<br>TUZLA | FTOS Univerzitet u Tuz                                                   | li Vimeo Mega.r                                            | z Podrška                       |            |         |                   |                 | Ą   | Q     | •               |
|                                 |                                                |                                                                          | Kreiranje rezervn<br>Restauriranje rez                     | <u>e kopije</u><br>ervne kopije |            |         |                   |                 |     |       |                 |
| ይ                               |                                                |                                                                          | <u>Unos</u><br>Resetiranje                                 |                                 |            |         |                   |                 |     |       |                 |
| <b>A</b>                        | lzviočtaji                                     |                                                                          | Competency bro                                             | akdown                          |            |         |                   |                 |     |       |                 |
| ជ                               | izvjestaji                                     |                                                                          | Insights                                                   |                                 |            |         |                   |                 |     |       |                 |
| Ⅲ                               |                                                |                                                                          | Zapisi o aktivnost<br>Nedavne aktivno<br>Aktivnost na kurs | <u>ima</u><br>sti<br>u          |            |         |                   |                 |     |       |                 |
| 0                               |                                                |                                                                          | <u>Učešće na kursu</u><br><u>Statistika</u>                | >                               |            |         |                   |                 |     |       |                 |
| ଜ                               | Padaca                                         |                                                                          | Manage backage                                             |                                 |            |         |                   |                 |     |       |                 |
| 曲                               | Buuges                                         |                                                                          | Add a new badge                                            | 2                               |            |         |                   |                 |     |       |                 |
| ଜ                               | Baza pitar                                     | nia                                                                      | Pitanja                                                    |                                 |            |         |                   |                 |     |       |                 |

U sekciji "**Modul aktivnosti**" odaberite Temu predavanja za koju želite da provjerite aktivnost studenata (Slika 3).

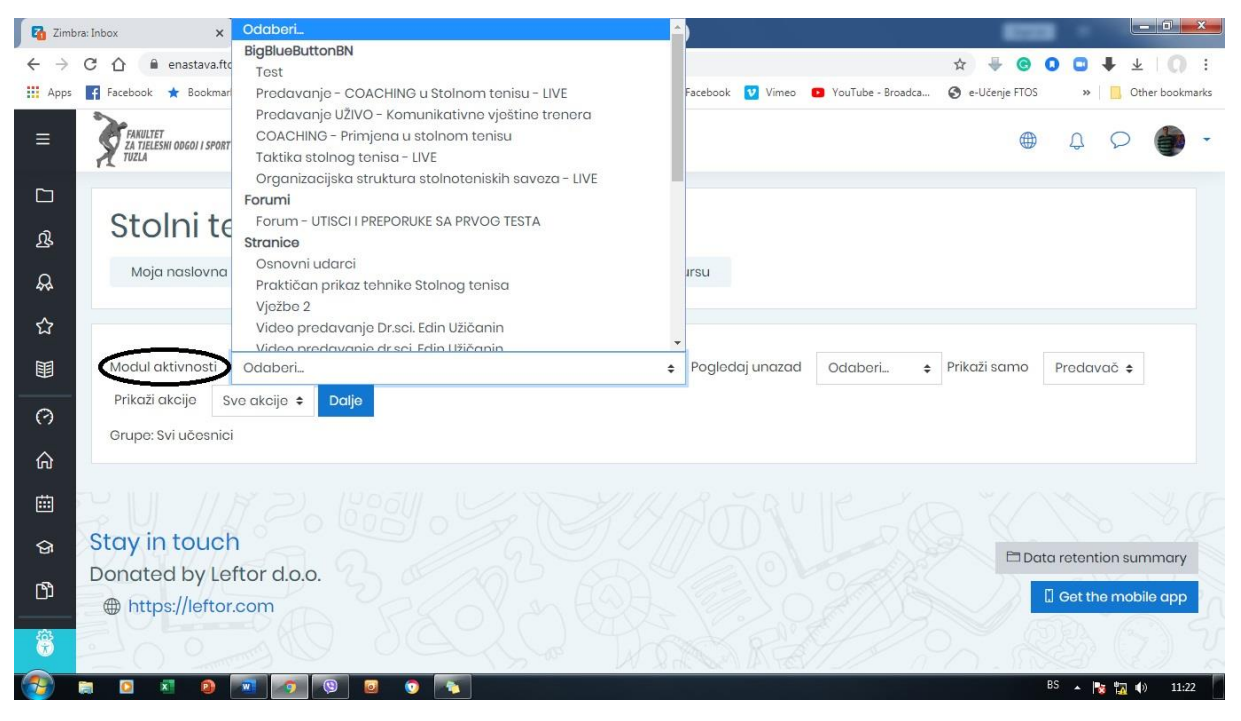

Slika 3.

Zatim treba da odaberete za koji vremenski period želite izvještaj gdje ćete u sekciji "**Pogledaj unazad**" izabrati vrijeme (slika 4).

| 🚺 🖬 Zimbi                    | a: Inbox x 0 ETOSSTTE: Izvještaj o učešću x 0 Facebook x +                                                    | Odaberi                                      |                 |                       |
|------------------------------|----------------------------------------------------------------------------------------------------|----------------------------------------------|-----------------|-----------------------|
| $\leftarrow \   \rightarrow$ | C 🗅 enastava.ftos.untz.ba/report/participation/index.php?id=3                                                 | 2 dan(a)                                     | ☆ ♥ ⓒ           | 0 □ ↓ ±   () :        |
| Apps                         | 😭 Facebook ★ Bookmarks 💈 Zimbra Collaborati 🔞 eNastava - Fakultet 📓 Fakultet za tjelesni 🚯 Facebook 💟 Vimeo 🛚 | 3 dan(a)                                     | 🕲 e-Učenje FTOS | » 📙 Other bookmarks   |
|                              | FAMULET<br>TATELESNI 0060/ J SPORT FTOS Univerzitet u Tuzli Vimeo Mega.nz Podrška<br>TUZLA                    | 4 dan(a)<br>5 dan(a)<br>6 dan(a)             | •               | \$ \$ <b>\$</b> •     |
|                              |                                                                                                    | 2 sedmica(e)                                 |                 |                       |
| ይ                            | Stolni tenis                                                                                                  | 3 sedmica(e)<br>4 sedmica(e)                 |                 |                       |
| æ                            | Moja naslovna strana Moji kursevi ETOSSTTE Izvještaji Učešće na kursu                                         | 5 sedmica(e)<br>6 sedmica(e)<br>7 sedmica(e) |                 |                       |
| ☆                            | $\frown$                                                                                                    | 8 sedmica(e)                                 |                 |                       |
|                              | Modul aktivnosti Odabori                                                                                      | Odaberi \$                                   | Prikaži samo    | Predavač 🗢            |
| 0                            | Prikazi akcijo Sve akcije + Dalje<br>Grupe: Svi učesnici                                                      |                                              |                 |                       |
| ଜ                            |                                                                                                    |                                              |                 |                       |
| 曲                            |                                                                                                    |                                              |                 |                       |
| ଜ                            | Stay in touch                                                                                                 |                                              | PDO             | ta retention summary  |
| ß                            | Donated by Leftor d.o.o.                                                                                      |                                              |                 | [] Get the mobile app |
| (i)                          |                                                                                                    | 4                                            |                 | 23 (7) V              |
|                              |                                                                                                    |                                              |                 | BS 🔺 🍡 🌇 🌗 11:25      |

Slika 4.

| Zimbr                           | ra: Inbox x 0 ETOSSTTE: Izvještaj o učešću x 🗘 🛟 Facebook x +                                                                     |            |      | *       |          |           |
|---------------------------------|----------------------------------------------------------------------------------------------------|------------|------|---------|----------|-----------|
| $\leftrightarrow$ $\rightarrow$ | C 🟠 🕯 enastava.ftos.untz.ba/report/participation/index.php?id=3                                                                   | ☆ 🐺        | 0 0  | 0       | • ±      | 0:        |
| Apps                            | 😭 Facebook ★ Bookmarks 💈 Zimbra Collaborati 🐠 eNastava - Fakultet 🚳 Fakultet za tjelesni 🚯 Facebook 💟 Vimeo 💶 YouTube - Broadca 🤤 | 🕽 e-Učenje | FTOS | *       | Other    | bookmarks |
|                                 | ZA TIELESKI ODGO I SPORT FTOS Univerzitet u Tuzli Vimeo Mega.nz Podrška<br>TUZLA                                                  |            |      | Q       | 0        | •         |
|                                 |                                                                                                    |            |      |         |          |           |
| ያ                               | Stolni tenis                                                                                                    |            |      |         |          |           |
| æ                               | Moja naslovna strana Moji kursovi ETOSSTTE Izvještaji Učešće na kursu                                                             |            |      |         |          |           |
| 습                               |                                                                                                    | $\sim$     |      |         |          |           |
|                                 | Modul aktivnosti Odabori + Poglodaj unazad Odabori + P                                                                            | rikaži sar |      | redav   | ač 🗢     |           |
| 0                               | Prikaži akcije Sve akcije 🗧 Dalje                                                                                                 |            | S    | tuden   |          |           |
| ώ                               | Grupe: Svi ucesnici                                                                                                    |            | C    | ost     |          |           |
| ė                               |                                                                                                    |            |      |         |          |           |
| ଜ                               | Stay in touch                                                                                                    | F          | Data | otonti  |          |           |
| ۲۹                              | Donated by Leftor d.o.o.                                                                                                    |            |      | etenti  | onsum    | nury      |
|                                 | https://leftor.com                                                                                                    |            | L.   | set the | e mobile | abb       |
| ÷                               |                                                                                                    |            |      |         |          |           |
| 1                               |                                                                                                    |            | BS   | • 1     | 12 🕩     | 11:26     |

Zatim u sekciji "Prikaži samo" odaberite ulogu: "Student" (Slika 5).

Slika 5.

l na kraju kliknite "**Dalje**" (Slika 6).

| 🚺 🏹 Zimb                     | ra: Inbox x 🚯 ETOSSTTE: Izvještaj o učešću x 😝 Facebook x 🕂                                                                                                    |
|------------------------------|----------------------------------------------------------------------------------------------------|
| $\leftarrow \   \rightarrow$ | C 🟠 🕯 enastava.ftos.untz.ba/report/participation/index.php?id=3 🏠 🐇 🖉 🕄 🔹 k 🗐 :                                                                                       |
| Apps                         | f Facebook ★ Bookmarks 💈 Zimbra Collaborati 🔞 eNastava - Fakultet 📓 Fakultet za tjelesni 🛟 Facebook 💟 Vimeo 💿 YouTube - Broadca 🔇 e-Učenje FTOS 🛛 » 📋 Other bookmarks |
| ≡                            | FARULTET<br>TATILEESIN OOGO/J SPORT FTOS Univerzitet u Tuzli Vimeo Meganz Podrška 🌐 🗘 🗭 -                                                                             |
|                              |                                                                                                    |
| ይ                            | Stolni tenis                                                                                                    |
| æ                            | Moja naslovna strana Moji kursevi ETOSSTTE Izvještaji Učešće na kursu                                                                                                 |
| ☆                            |                                                                                                    |
| 83                           | Modul aktivnosti Odaberi 🔶 Prikaži samo Predavač 🛧                                                                                                    |
|                              |                                                                                                    |
| $\odot$                      |                                                                                                    |
| ሐ                            | Orupe, svi učesnici                                                                                                    |
| rith 1                       |                                                                                                    |
|                              |                                                                                                    |
| ଟ୍ର                          | Stay In touch                                                                                                    |
| ß                            | Donated by Lettor a.o.o.                                                                                                    |
|                              | mttps://iertor.com                                                                                                    |
| *                            |                                                                                                    |
| -                            | 🕽 🖸 🗷 🔕 🚾 🚱 🙆 😨 💿                                                                                                    |

Slika 6.

Otvorit će vam se prozor sa izvještajem koji pokazuje da li je student bio aktivan/prisutan na tom predavanju (Slika 7).

| Zimbr | a: Inbox 🗙 👩 ETOSSTTE: Izvještaj o učešću 🗙 🏹 🚱 Facebook                                | × +                                       |                                       | × |
|-------|-----------------------------------------------------------------------------------------|-------------------------------------------|---------------------------------------|---|
| ← →   | C 🛆 🔒 enastava.ftos.untz.ba/report/participation/index.php?id=3&instanceid=             | :1514&timefrom=1588716000&roleid=5&action | = ☆ ♥ ⓒ O □ ♥ ⊻   O                   | i |
| ≡     | PANUTET<br>25 TREESHI DOCOI I SPORT FTOS Univerzitet u Tuzli Vimeo Meganz Podr<br>Tuzla | ška                                       | ⊕ 4 2 ● -                             | • |
|       | Modul aktivnosti Taktika stolnog tenisa - LIVE                                          | Pogledaj unazad                           | 2 sedmica(e) + Prikaži samo Student + |   |
| ይ     | Prikaži akcije Sve akcije 🗢 Dalje                                                       |                                           |                                       | L |
| æ     | Grupe: Svi učesnici<br>BigBlueButtonBN Prikazi<br>BigBlueButtonBN Poruke                |                                           |                                       | l |
| ☆     | 18                                                                                      |                                           |                                       | L |
|       | Ime / Prezime 👻                                                                         | Sve akcije                                | Odaberite                             | ł |
| 0     | Emina Zolotić                                                                           | No                                        |                                       |   |
| ଜ     | Aziz Sulejmanović                                                                       | Da (4)                                    | 0                                     |   |
| 曲     | Fikret Salkanović                                                                       | Da (4)                                    |                                       |   |
| ଜ     | Ermin Salihović                                                                         | No                                        | 0                                     |   |
| ß     | Borina Pozorović                                                                        | Da (2)                                    |                                       |   |
| Ê     | Kenan Mujičić                                                                           | Da (2)                                    | 0                                     |   |
| 1     |                                                                                         | a (a)                                     | BS 🔺 🍢 🙀 🌒 11:29                      | · |

Slika 7.